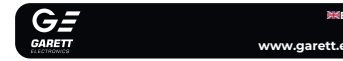

# Garett Kids Cloud 4G

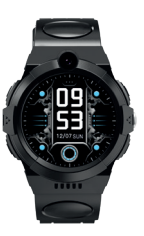

resulting threat to life and health it may cause electric shock or fire. Do not swim while wearing the device. The IP67 standard does I not guarantee that the smartwatch will be waterproof while

Thank you for purchasing the Garett Kids Cloud 4G

### SAFETY ISSUES

Before use, read this user manual carefully and keep it for further reference. The manufacturer shall bear no liability for any damage/injurie caused by improper use. Depending on the smartwatch batch, certain functions may differ from the functions described in this user manual.

 Using this device in the vicinity of medical devices may disrupt their operation. Users should pay special attention when using the smartwate in the vicinity of medical devices such as pacemakers, hearing aids and other electronic medical devices. Do not dispose of the device in fire. There is a risk of battery explosion and Protect the device from heat sources and direct sunlight. Do not store the device in damp places or high temperatures, because The device is not resistant to long-term immersion in water Do not swim or dive while wearing the device . In case of failure/damage, please stop using the product and contact the Garett service centre. Any attempts to make your own repairs may damage the device and result in invalidation of the warrant The device should only be cleaned with a soft, slightly damp cloth. Do not use strong detergents or any other stimulants to clean the product. ~\_\_\_\_\_

\_\_\_\_\_

may cause it to become unsealed and damaged.

Touchscreen display

PRODUCT DESCRIPTION

Eunction button (on/off/wake/lock screen/SOS)

Photo/video camera

Nano SIM card slot

Magnetic charging por

swimming. The forces acting on the device during swimming 6 Interchangeable stra

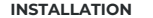

It the watch on your wrist and adjust the strap length so as to ensure th device strap is not too loose.

### NANO SIM CARD REQUIREMENTS

The device requires the installation of a Nano SIM card. (he SIM card **must** meet the following requirements The card **must be active** (if it is a new card, you will need to activate it in a mobile phone by making an outgoing call). card must be topped up (applies to prepaid cards), ard cannot have an active PIN code (to check whether the card has an active PIN lock, install it in a mobile phone and check whether a PIN

code is required when starting up the phone - if so, the PIN lock is active and will need to be disabled in the phone settings or by contacting the

The card must support 2G/3G/4G modes have an active internet service and caller ID function;

) SIM cards offered by operators as data-only, e.g. those designed for tablets, may not function properly in the device.

\_\_\_\_\_ Since the device uses an internet connection, we recommend purchasin an internet package from the operator to avoid additional costs. A 1 GB/month package is sufficient. The costs of internet connection. voice calls and text messages are specified in the price list of your mobile

operator.

### INSTALLING THE NANO SIM CARD

Changing the watch face

Navigation

Touch and hold the

Swipe left/right o

home screer

Swipe down of

smartwatch.

change menu Swipe right/left to select the face and then clip

Touch the screen to enter the selected function. After entering

allows you to view and quickly change selected functions of

Swipe up on the home screen to access the pedometer. This

allows you to view the number of steps taken (the function mu

in the home screen to access the main menu.

he home screen to access the settings bar.

anywhere on the screen to confirm your selection

the function, swiping right allows you to return to the previou

screen, while pressing the function button(2) takes you to the

be enabled in the Garett Tracker

Activity>Pedometer>Measurement)

the Nano SIM card the left side of the watch Then take out the tray and place the card on it e with the chip of the card facing towards the display and the cut corner of the card facing 3. Insert the tray into the watch, ensuring that it fits properly.

> \_\_\_\_\_ Install the SIM card when th device is turned off. L\_\_\_\_\_

### OPERATION

#### Turning on/of

To start the device, press and hold the function button( approx. 5 seconds. To turn it off, repeat the action and confirm that you want to turn it off (if a SIM card is installed, the function button(2) serves as the SOS button If the smartwatch does not start, try charging is

After starting The smartwatch is operated using the touchscreen and t function button.

### CHADCING

screen.

The charging voltage should not exceed 5V

User manual

### FIRST START-UP

"he smartwatch is charged using the magnetic cable supplied with "

2. Attach the end of the magnetic cable so that the contacts of the watch touch the contacts of the charging cable. Then connect the other end o the cable to the USB port of a computer or a USB power adapter When it is connected properly, the charging animation will appear on the watch

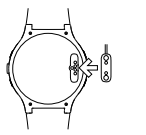

If there is no animation, make sure the watch is properly connected When the battery is completely discharged, the animation may app after several minutes. Before switching on the watch for the first time. is recommended to charge it for about 2 hours.

The recommended maximum charging current is 1/

the Nano SIM card is properly installed the function button(2) for approx, 5 seconds

🛜 - Wi-Fi signal

- GSM signal

4G<sup>™</sup> <sup>†</sup>↓ - internet connection

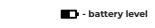

2. After starting the watch, the home screen will appear, displaying the tir and date. Swiping down on the home screen or menu will display: Wi-Fi signal, GSM signal, internet connection, battery level and quick menu brightness, volume, settings).

3. Wait until the GSM signal (icon - ) and internet connection (icon appear. They are necessary for the further configuration of the device. If the ve-mentioned icons do not appear after one minute, make sure that the IM card meets all the requirements described above and that the watch n a place where it can connect to the network. You should also turn of (Settings>Turn off) and restart the watch. If the GSM signal appears by internet connection continues to be unavailable (no icon - 1) the problem ect APN configuration. You can configure the API may be due to an incorn via special configuration text messages, described later in the manual in the TROUBLESHOOTING section

4. When the internet connection is active proceed to the next step is installing the Garett Tracker app on your phone. The main menu of the smartwatch is described later in the manual. The device will be fully functional after registration and configuration of the watch via the Garett Tracker app

Video tutorial – Garett Tracker

How do you use the Garett Tracker app?

out configuring the device via the Garett f you want to learn more abo Tracker app, we recommend checking out this video - scan the OR code or use the link.

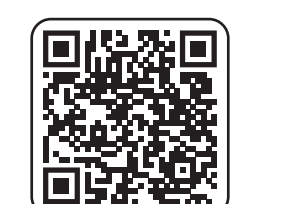

### INSTALLING THE GARETT TRACKER APP

he smartwatch works with your smartphone using the Garett Tracker app Refore use you must first download the app from the Google Play Store or AppStore and install it on your phone. You can search for the app by entering the name "Garett Tracker" he relevant OR code provided below

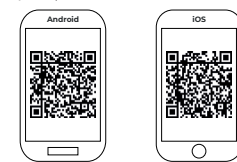

\_\_\_\_\_ Remember to grant the app the required consents ar permissions before registration so that it works properly. If w refuse, selected functions of the app may not work properly of \_\_\_\_\_

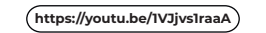

| REGISTERING IN THE APP                                                                                                  |                  |  |
|----------------------------------------------------------------------------------------------------|------------------|--|
| Launch the Garett Tracker app.<br>After launching the app, a login screen<br>vill be displayed, where you can log in to | Forget pesswort? |  |

a new account or change the app language. 3.To register a new account, click the Dedistration on 4.In the first field enter your e-mail address that will serve as your login t

5. Then retype the verification code fi the image generated on the right. 6.In the last field, enter your password which, together with the e-mail address will be used to log in to the app. The password may consist of 6-12 characters. Polish characters and special characters are not allowed.

7.After filling in all the details, click Registration

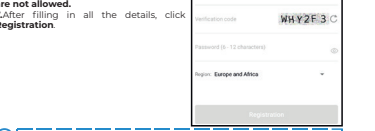

Please remember or note down the e-mail address and passwo used to register the watch, because the account to which the device was first assigned is the administrator account Re-registration will be possible only after obtaining permission from the administrator or after contacting our Technical Suppr Department: serwis@garett.p 

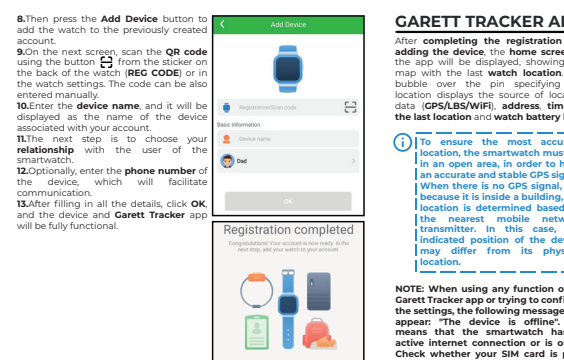

). In the event of any problems with registration of the device, please contact our Technical Support Departme  GARETT TRACKER APP

adding the device, the home screen of the app will be displayed, showing the map with the last watch location. bubble over the pin specifying location displays the source of location ata (GPS/LBS/WiFi), address, time the last location and watch battery level.

) To ensure the most accurate location, the smartwatch must be in an open area, in order to ha an accurate and stable GPS sign I When there is no GPS signal, e.o. because it is inside a building, the location is determined based of the nearest mobile network transmitter. In this case, the indicated position of the demay differ from its physical Przed W

NOTE: When using any function of Garett Tracker app or trying to configure the settings, the following message may appear: "The device is offline". 1 means that the smartwatch has no 😪 🕜 🥻 active internet connection or is out of

Check whether your SIM card is properly installed and meets all th requirements described earlier in the manual. If the SIM card is prope installed and meets the criteria described, the lack of signal may be to an incorrect APN configuration. The way to get the proper configuration is described later in the manual in the TROUBLESHOO

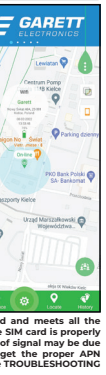

Chat: The ability to send short voice messages (max, 15 seconds) short text messages (max. 30 characters) and photos to the watch GEO-fence: This function lets you define the area in which the watch user may move around. The app will inform you when the user crosses the geofence. To define the area. click + and then select any location on the map - this will be the centre of the geofence. Enter the name and radius of the area (max. 2 km).

- Locate: Clicking on this icon refreshes the data on the current location of the watch
- History: Displays the route travelled by the user of the watch from the previous days.

- Pop-up menu: The ability to display and configure selected watch

Whitelist: Incoming call filtering – it means that only the numbers on the Whitelist and that have been previously saved

the phone book will be ably get through to the watch. - Remote camera: Take a photo using the watch camera and send it to the app. - Activity: Configuration and display of the activities performed by the watch user, up to several days back. 🐫 - Video chat: The ability to mai video calls between the administrator and the associated watch.

Due to the large amount of data transmitted during a video call, a high-bandwidth internet connection is required. LTE

connection is recommended. In locations with poor mobile network coverage, such as outside cities or towns, shopping malls or underground parks, making video calls may not be possible, or the calls may be of poor quality with interruptions in video transmission

- Device lock The ability to restrict the functionalities of the watch to SOS calls only. - Alarms: View and configure the alarms active on the device
- max 3 - Notifications: History of recent notifications, e.g. SOS calls, low
- Rewards: Reward system each reward is one heart. The total number of rewards is displayed on the home screen of the watch

Personal details: The ability to display and configure the user details: Profile: Configure the personal details of the account.

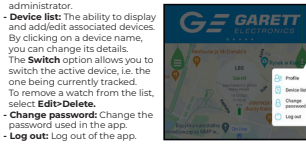

- Change map view: The ability to change the map style.
- Phone location: Indicates the current location of the phone on which the app is launched.

A pevice location: Indicates on the map the location of all associated devices in the app

- Switch: Ouickly switch between associated devices.

| SOS numbers: Configure SOS<br>numbers (max. 3). Pressing and       | Settings                    |        |
|--------------------------------------------------------------------|-----------------------------|--------|
| holding the SOS button on the<br>watch will call the first number. | SOS /family number          |        |
| If the call is unsuccessful, the                                   | Voice monitoring            |        |
| watch will automatically dial the<br>second and then the third     | SMS messages                |        |
| number. If the SOS call is<br>answered by the voicemail            | Modes of operation          |        |
| active on one of the SOS numbers                                   | , it will not be redirected | to the |
| next number. The SOS function is                                   | active only when the wa     | tch is |
| within range of the network, has a                                 | n internet connection, a    | nd the |
| account is sufficiently topped up.                                 |                             |        |

- Voice monitoring: Remote voice monitoring. Enter a phone number to activate the function. The watch will automatically of back the phone number entered within 30 seconds. The watch screen remains unchanged - it is completely discreet.

When configuring the functions SOS Numbers - m and Voice monitor - 2, enter the numbers without the country code ( necessary, add 0048 before the number for PL). Using the " ool may prevent calls from being made. \_\_\_\_\_

- SMS messages: The ability to read text messages sent to the number on the watch.
- Image: A state of the select the refresh frequency of the watch
- \* Tracking mode refreshes every 1 minute (reduces the running time of the watch) Normal mode – refreshes every 10 minutes.

 Battery saving mode – refreshes every 1 hour Sleep mode – manual positioning.

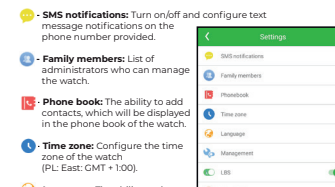

 Language: Th the language of the smartwatch

#### Management:

\* Numeric keypad: The ability to turn on/off the numeric keypa function on the watch. Turning on this function allows the watch user to dial and make a call to any number (including those no entered in the phone book). If you do not want the watch user to be able to contact numbers not entered in the phone book, turn ' GPS positioning: The ability to turn on/off the GPS positionin

function of the watch.

C - LBS: The ability to turn on/off the tracking function of the watch based on the nearest mobile network transmitter, in the event that the watch loses GPS signal.

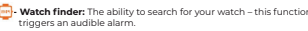

#### - Turn off watch: Turn off the watch remotely.

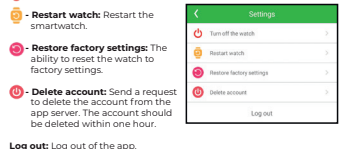

~\_\_\_\_\_ Depending on the device model, the functions of the Ga Tracker app described above may vary. In the event of an problems, we encourage you to contact our Technical Sup 

### MAIN MENU

- Phone: Numeric keypad function. Allows the user to dial any purpher(including those not entered in the phone book) and a call. There is the ability to turn off this function via the Gare Tracker app under Management>Numeric keypad.

Contacts: P ne book function. View contacts previously sa via the Garett Tracker application. Select a number and press th phone icon to make a call. You can terminate the call by pressing the red phone icon or the function button(2). You can accept incor calls using the green phone icon, and reject calls using the red phone icon or the function button(2). There is the ability to adju the volume during a call by clicking the speaker icon.

- Video call: Video calls function. The ability to make video calls. between the administrator and the associated smartwatch, group chat is also available. Select a person and press the green phone icon to make a call. You can terminate the call by pressing the red phonicon or the function button(2). You can accept incoming calls using he green phone icon, and reject calls using the red phone icon o the function button(2). There is the ability to adjust the volume during a call - use the speaker icon. Due to the large amount of data transmitted during a video call, high-bandwidth internet connection is required. LTE connection is recommended. In locations with poor mobile network coverage. such as areas outside cities or towns, shopping malls or underground car parks, making video calls may not be possible, o

the calls may be of poor quality with interruptions in video

 Camera: Camera function. Take photos with the built-in camera on the watch (max. 3). To take a photo, click the camera icon at bottom of the screen once. The photo will be saved in the device's gallery. There is the ability to send the photo to the administrator of the watch from the Gallery (E) of the smartwatch. It will appear ir the Garett Tracker app under Remote Camera.

Gallery: The watch's gallery function. Press the photo, then < -</p> send or B - to delete the p

- Chat: Voice/text messaging function. It displays the last voice memo (green field) or the last text message (purple field) sent from t Garett Tracker app to the watch. There is the ability to send voice messages from the smartwatch To send a memo press and hold the button at the bottom of the screen while dictating the messa (max, 15 seconds) Release the button to send the message to t watch administrator. It will appear in the Garett Tracker app und

- Settings: \* Turn off: Turn off the device

Tracker app OR code.

Stopwatch: Stopwatch function (iii) - Game: Simple mathematical game

\* Face gallery: The ability to change the watch fac • Volume: Adjust the volume of the smartwatch \* Brightness: Adjust the brightness of the displa \* Date and time: Set the date and time. \* Sleep: Configure the screen lock time (from 15 seconds to 1 minute VoLTE: The ability to turn on/off VoLTE technology \* Language: The ability to change the language of the smartwat \* Information: Displays the software version

- QR code: Displays the registration code (REG CODE) and

Alarm: The ability to view the alarm previously configured in the

- Calculator: Simple math calculator functio

~\_\_\_\_ Depending on the software version of the device, the functions of the smartwatch described above may vary. In the event of any problems, we encourage you to contact our Technical Suppor artment: serwis@garett \_\_\_\_\_

### TROUBLESHOOTING

#### . The device does not turn on:

Connect the device to a wall charger for approx. 2 hours Check whether the charging cable and charger are working \* Check whether the device is properly connected

#### 2. No GSM signal (icon – 📶 ): Check whether the SIM card format is correct, \* Check whether the SIM card is inserted properly in the slot (as specified

at the beginning of the manual) \* Check whether the SIM card meets all the requirements (described the beginning of the manual) Turn the device off and on again \* Check whether the watch works with another SIM car

5. No internet connection (no icon – I or the following message in t Garett Tracker app: "The device is offline"): Check whether the SIM card meets all the requirements (describ the beginning of the manual) \* Enter the APN configuration

#### Send a text message from any mobile phone to the number on the watch (the SIM card must be inserted and the watch must be on: the message is case-sensitive)

Content of the first text messag pw.123456.ts#

After a while, you should receive a response to your phone contain detailed information about the watch, i.e. the software version. ID. IMEI. IP address and other information. For the watch to work properly, the ip\_url field must contain: ip url:52.28.132.157: port:8001

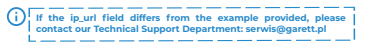

After receiving the response, send another message - its content depends on the operator of the SIM card in the watch Play T-Mobile Virgin Mobile pw,123456,apn,internet# Correct response: opn:internet:user::passwork::userdat; Plus: pw,123456,apn,plust Correct response:

> apn:plus:user::passwork::userdata Orange NIU Mobile: pw.123456.apn.internet.internet.internet Correct response:

apn:internet:user:internet:passwork:internet:userdata

After receiving the correct response, send a text message to the number on the watch:

#### Content of the text message pw.123456.reset#

You will receive a message stating "reset..", and the smartwatch restart in order to save the settings. After a few minutes, the watch should connect to the internet. If you do not receive responses to a of the messages, change the numbers "123456" to "523681" in th ontent of the text message and then repeat the entire configuration

#### Inaccurate GPS location:

heck whether the watch has a GPS signal (icon - 9) The watch must be in an open area (if the watch loses GPS signal, e.g. because it is inside a building, the location is determined based on th nearest mobile network transmitter)

Calling the watch is impossible - busy signal or user unavailable: Check whether the number you are calling from is topped up,

\* Check that neither your number nor the number on the watch is blocked or restricted

\* Check whether the Whitelist option is turned on (if your number is not saved in the phone book and the Whitelist is on, the watch will reject

### 6. Calling from the watch is impossible:

Check whether the watch has a GSM signal (icon -Check whether the SIM card meets all the requirements (described at th beginning of the manual). Check that the numeric keypad function is turned on or that there are contacts saved in the phone book of the watch.

7. During calls, you cannot hear the other person in the smartwatch

\* Check that the speaker on the watch has not been muted (you can adjust the sound volume in the watch settings).

#### 8. Short battery life:

Check that the watch charging time was not too short (th recommended charging time is approx. 2 hours), Check the current operating mode on the device (Normal mode of Battery saving mode are the recommended options).

\_\_\_\_\_ In the event of any problems with using the device, we encouryou to visit the Technical Support section on our website (sca I the QR code/use the link) or contact the Technical Support Jepartment: serwis@garett.pl

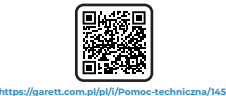

\_\_\_\_\_\_

### TECHNICAL SPECIFICATIONS

| CSM module:<br>2G/3G/4G | ASR 3603S                           |
|-------------------------|-------------------------------------|
| Battery:<br>500 mAh     | Weight:<br>max. 48 g                |
| Display:<br>TFT 1,28"   | <b>Face dimen</b><br>55 x 44 x 17 r |
| Interchangeable strap   | Water resist                        |
| Garett Tracker          | Warranty:<br>24 months              |

#### More information about this device is available at www.garett.pl. Visit ou website to see more products and accessories.

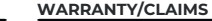

does not cover; defects and damage caused by the user or as a result of improper use (misuse), mechanical damage and damage resulting fron using accessories and/or consumables other than those provided with th device. When lodging a complaint, fill in the warranty card supplied with the device and send the device accompanied with proof of purchase to the address of the service centre provided on the warranty card.

Contact details are available on the website: www.garett.e

| Manufacturer:     |  |
|-------------------|--|
| GARETT sp. z o.o. |  |
| Targowa 18/1413   |  |
| 25 - 520 Kielce   |  |
| www.garett.eu     |  |

Proper disposal of the Droduct (waste electric and electronic equipment

s indicated by the marking on the product or in the related content, the vice should not be disposed of with other household waste after the end o its service life. To avoid harm to the environment and human health as a result of uncontrolled waste disposal please separate the product from othe types of waste and recycle responsibly in order to promote reuse of material resources as a regular practice. For information about where and how to ecvcle this product in a way that is safe for the environment, household users should contact the retail outlet at which they purchased the product, or local of the purchase agreement. Do not dispose of the product with othe commercial waste.

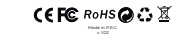

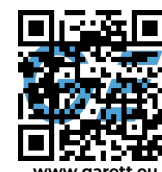

www.garett.eu

## Find us on:

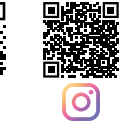

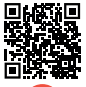

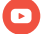